Home > Setting up automatic out-of-office replies

## Setting up automatic out-of-office replies [1]

November 25, 2024 by ES and UIS Communications [2]

Microsoft Outlook allows users to set up automatic message replies when they will be unavailable for an extended period. When automatic replies are set, an email will be sent in response to any email you receive during the time range you set. Let your customers and coworkers know when they can expect to hear from you by following these steps.

#### Creating an automatic reply to CU users

- 1. Open Outlook Email and select File from the top corner.
- 2. Select Automatic Replies (Out of Office). A pop-up window will open.

# Account Information

Automatic Replies

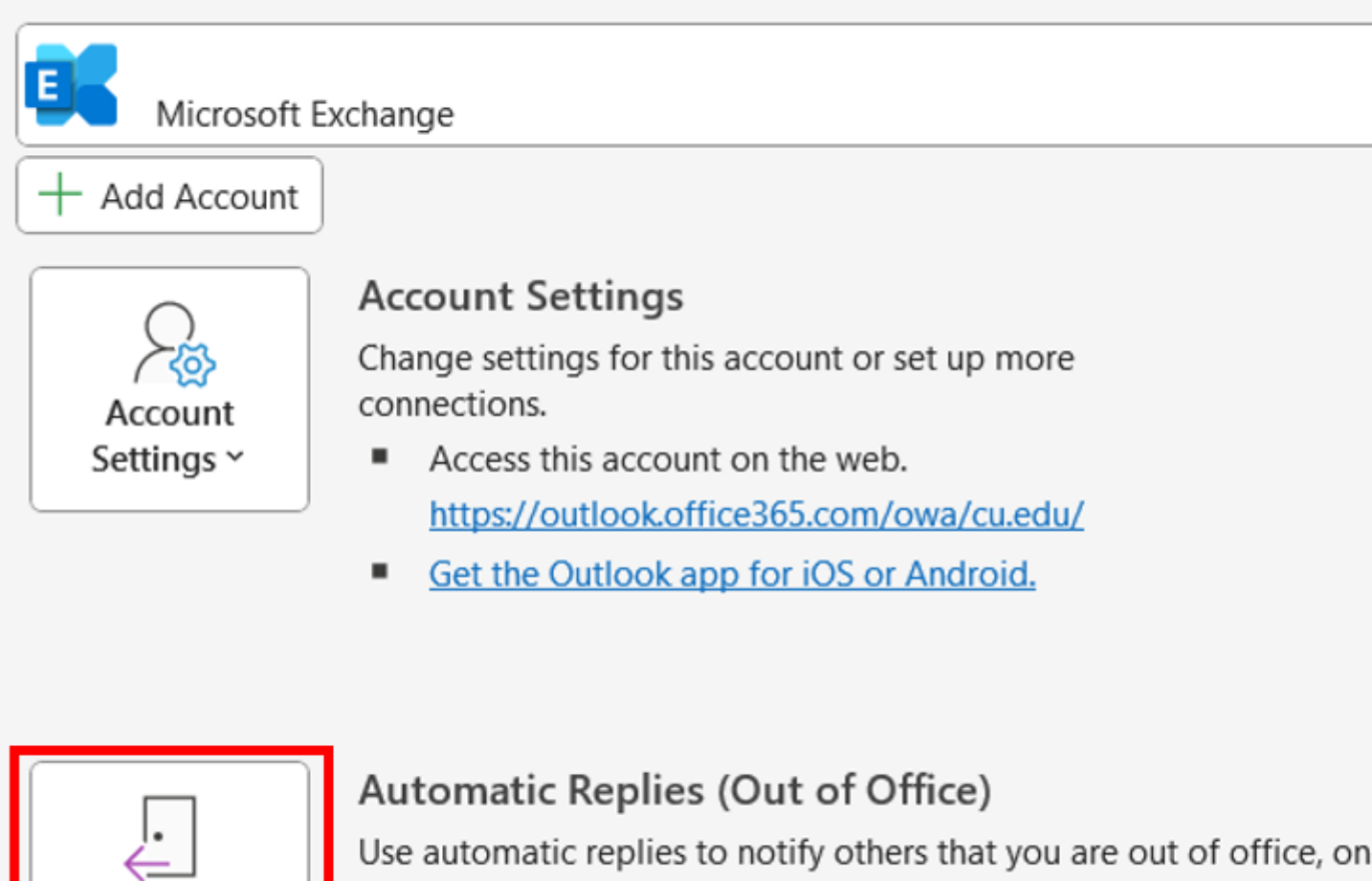

not available to respond to email messages.

**3.** Click the **Send automatic replies** option and type your message. Often, it is helpful to include when you will return and who to contact for immediate assistance.

| O Do <u>n</u> ot se                                                   | and automat                                                      | tic replies    |   |         |           |  |  |  |
|-----------------------------------------------------------------------|------------------------------------------------------------------|----------------|---|---------|-----------|--|--|--|
| Send auto                                                             | omatic repli                                                     | es             |   |         |           |  |  |  |
| Only send during this time range:                                     |                                                                  |                |   |         |           |  |  |  |
| 5                                                                     | Start ti <u>m</u> e:                                             | Tue 11/12/2024 | ~ | 9:00 AM | ~         |  |  |  |
| E                                                                     | En <u>d</u> time:                                                | Sun 11/17/2024 | ~ | 9:00 AM | $\sim$    |  |  |  |
| Automatically reply once for each sender with the following messages: |                                                                  |                |   |         |           |  |  |  |
| lnside My Organization 📀 Outside My Organization (On)                 |                                                                  |                |   |         |           |  |  |  |
| Segoe U                                                               |                                                                  | ~ 12           | ~ |         |           |  |  |  |
|                                                                       |                                                                  |                |   |         |           |  |  |  |
|                                                                       |                                                                  | ;_ \$= 2=      |   |         |           |  |  |  |
| Thank you for your email.                                             |                                                                  |                |   |         |           |  |  |  |
|                                                                       |                                                                  |                |   |         |           |  |  |  |
| l am cu                                                               | I am currently out of the office and will return on Monday, Nov. |                |   |         |           |  |  |  |
| 18.                                                                   |                                                                  |                |   |         |           |  |  |  |
|                                                                       |                                                                  |                |   |         |           |  |  |  |
| Please contact the UIS Service Desk for immediate assistance.         |                                                                  |                |   |         |           |  |  |  |
|                                                                       |                                                                  |                |   |         |           |  |  |  |
| Thank you for your patience and understanding.                        |                                                                  |                |   |         |           |  |  |  |
|                                                                       |                                                                  |                |   |         | 5         |  |  |  |
|                                                                       |                                                                  |                |   |         |           |  |  |  |
|                                                                       |                                                                  |                |   |         |           |  |  |  |
|                                                                       |                                                                  |                |   |         |           |  |  |  |
| <u>R</u> ules                                                         |                                                                  |                |   |         | OK Cancel |  |  |  |

**4.** Choose to start the automatic response right away, or choose the date and time range when you would like your replies to start.

| O Do <u>n</u> ot send automa                                            | itic replies   |   |         |    |        |  |  |  |
|-------------------------------------------------------------------------|----------------|---|---------|----|--------|--|--|--|
| Send automatic replies                                                  |                |   |         |    |        |  |  |  |
| Only send during this time range:                                       |                |   |         |    |        |  |  |  |
| Start ti <u>m</u> e:                                                    | Tue 11/12/2024 | ~ | 9:00 AM | ~  |        |  |  |  |
| En <u>d</u> time:                                                       | Sun 11/17/2024 | × | 9:00 AM | ~  |        |  |  |  |
| Automatically reply once for each sender with the following messages:   |                |   |         |    |        |  |  |  |
| 🚳 Inside My Organization 🔇 Outside My Organization (On)                 |                |   |         |    |        |  |  |  |
| Segoe UI                                                                | ~ 12           | ~ |         |    |        |  |  |  |
| Font U A = = = =                                                        |                |   |         |    |        |  |  |  |
| Thank you for your email.                                               |                |   |         |    |        |  |  |  |
| I am currently out of the office and will return on Monday, Nov.<br>18. |                |   |         |    |        |  |  |  |
| Please contact the UIS Service Desk for immediate assistance.           |                |   |         |    |        |  |  |  |
| Thank you for your patience and understanding.                          |                |   |         |    |        |  |  |  |
|                                                                         |                |   |         |    |        |  |  |  |
|                                                                         |                |   |         |    |        |  |  |  |
| <u>R</u> ules                                                           |                |   |         | ок | Cancel |  |  |  |

- 5. Use the toolbar to format your message.
- 6. Select OK.

## Creating an out-of-office reply to users outside of CU

To create an out-of-office reply to users outside of CU, click the **Outside My Organization** option and follow the same steps.

| O Do <u>n</u> ot send automatic replies                                 |  |  |  |  |  |  |  |  |
|-------------------------------------------------------------------------|--|--|--|--|--|--|--|--|
| Send automatic replies                                                  |  |  |  |  |  |  |  |  |
| Only send during this time range:                                       |  |  |  |  |  |  |  |  |
| Start time: Tue 11/12/2024 V 9:00 AM V                                  |  |  |  |  |  |  |  |  |
| En <u>d</u> time: Sun 11/17/2024 ~ 9:00 AM ~                            |  |  |  |  |  |  |  |  |
| Automatically reply once for each sender with the following messages:   |  |  |  |  |  |  |  |  |
| 🍇 Inside My Organization 🔇 Outside My Organization (On)                 |  |  |  |  |  |  |  |  |
| Auto-reply to people outside my organization                            |  |  |  |  |  |  |  |  |
| ○ My <u>C</u> ontacts only O <u>A</u> nyone outside my organization     |  |  |  |  |  |  |  |  |
| Segoe UI 🛛 🗸 12 🗸                                                       |  |  |  |  |  |  |  |  |
| B I U A ⋮ ⋮ ∈ →                                                         |  |  |  |  |  |  |  |  |
| Thank you for your email.                                               |  |  |  |  |  |  |  |  |
| I am currently out of the office and will return on Monday, Nov.<br>18. |  |  |  |  |  |  |  |  |
| Please contact the UIS Service Desk for immediate assistance.           |  |  |  |  |  |  |  |  |
| Thank you for your patience and understanding.                          |  |  |  |  |  |  |  |  |
|                                                                         |  |  |  |  |  |  |  |  |
|                                                                         |  |  |  |  |  |  |  |  |
| Rules OK Cancel                                                         |  |  |  |  |  |  |  |  |

### Creating an out-of-office reply on Outlook for iOS and Android

If you are already away and do not have access to your CU device, you can create an automatic reply in Outlook on your mobile device by following these steps [3].

Outlook email [4] Display Title: Setting up automatic out-of-office replies Send email when Published: No

Source URL: https://www.cu.edu/blog/tech-tips/setting-up-automatic-out-office-replies

Links

[1] https://www.cu.edu/blog/tech-tips/setting-up-automatic-out-office-replies [2] https://www.cu.edu/blog/tech-tips/author/110439 [3] https://support.microsoft.com/en-us/office/how-do-ienable-out-of-the-office-messages-for-each-of-my-accounts-4b9edc3b-9968-4d66-8c4f-77fd5f91f553 [4] https://www.cu.edu/blog/tech-tips/tag/outlook-email